## 施設情報の登録・更新

1. 建設副産物情報交換システム(COBRIS)へログインする。

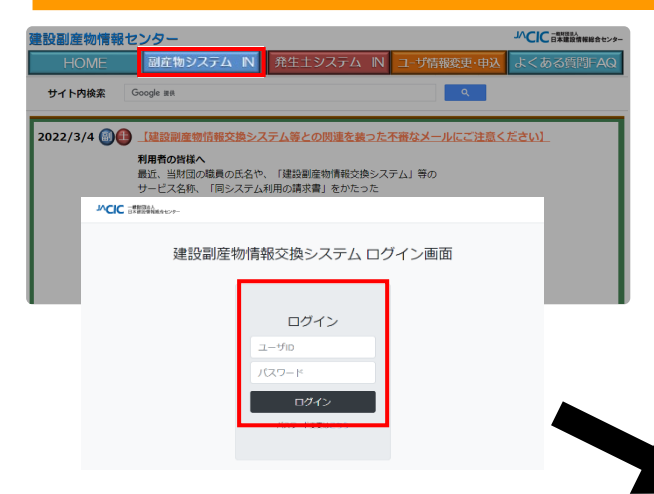

 ログインが完了すると、処理事 業所情報画面が表示されます。  
 ・
 ・
 建設副産物情報センターのホー ムページ

> (https://www.recycle.jacic. or.jp/) ヘアクセスし、ユーザID とパスワードを使用し、建設副 産物情報交換システムヘログイ ンする。

| 建設副産物情報交換システム                                                                                                    |                                                                                                    |  |  |  |  |  |  |  |  |  |
|----------------------------------------------------------------------------------------------------|----------------------------------------------------------------------------------------------------|--|--|--|--|--|--|--|--|--|
| 処理事業所情報                                                                                                    |                                                                                                    |  |  |  |  |  |  |  |  |  |
|                                                                                                    |                                                                                                    |  |  |  |  |  |  |  |  |  |
| 工事・施設情報                                                                                                    | Co.Asi破砕         再生As合材         建設発生木材         建設汚定         建設汚定         建設汚合         建設売合業費物         安定型         管理型数           施設         所いプル拖設         焼設         施設         所いプル拖設         施設         運別・破砕・圧縮施設         焼却施設         最終処分場         終処分場                                                                                                    |  |  |  |  |  |  |  |  |  |
| MERE                                                                                                    | 空球派         空球派         ロ         N         N< |  |  |  |  |  |  |  |  |  |
| 工業法規定                                                                                                    |                                                                                                    |  |  |  |  |  |  |  |  |  |
| x *                                                                                                    | 如理事業所傳報                                                                                                    |  |  |  |  |  |  |  |  |  |
| 施設情報検索                                                                                                    | 設計構成構 合社名:(10)服産物メンテナンス(05)<br>第00<br>ま社/文支所伝地:=107-9416 原形 液区 赤坂7-10-20 アカザカセブンスアヴェニュービル<br>本社/文支所伝地:=107-9516 ま形、夕爽をA ¥:03-1555-5530                                                                                                    |  |  |  |  |  |  |  |  |  |
| × *)                                                                                                    |                                                                                                    |  |  |  |  |  |  |  |  |  |
| リンク         資本金:[000]         万円         従属県数:20         人           (注号数字)         (注号数字)         (注号数字)         (注号数字) |                                                                                                    |  |  |  |  |  |  |  |  |  |
|                                                                                                    | 施設名: 【テスト】○○リサイクルセンター<br>(例:東京工場)                                                                                                    |  |  |  |  |  |  |  |  |  |
|                                                                                                    | 施設所在地:〒 123-4567 (例:〒123-4567)                                                                                                    |  |  |  |  |  |  |  |  |  |

2. 施設情報の登録・更新

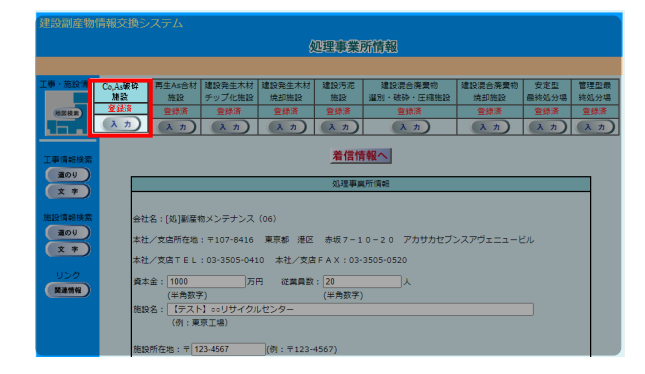

② 建設廃材(コンクリート破砕・ア スファルト破砕施設)登録画面が 表示されます。

- ※ ここではコンクリート破砕・アス ファルト破砕施設の登録を例に説 明します。
- ① 画面上部の「CoAs 破砕施設」の 下にある
   入力 ボタンをクリッ クします。

| 建設副産物情報        |                     |                       |         |            |       |                      |  |
|----------------|---------------------|-----------------------|---------|------------|-------|----------------------|--|
|                |                     | 建設廠材(1)/              | U-100森。 | 77.77%小破碎施 | 設))登貨 | <b>a</b>             |  |
|                |                     | 0.2.2.3.0.0.0 (.4.4.6 |         |            |       | ~                    |  |
| 事·施設情報         |                     |                       |         |            |       | 更新日:2022/            |  |
|                | 812807/0 <b>7</b> 0 | 可無言                   |         |            |       |                      |  |
| 検回検索           | A CHINA O MELLI     |                       |         |            |       | (設置許可番号は半角英数字)       |  |
| لعط            |                     | 受入品目(該当する             | もの全てを選択 |            |       | 設置許可番号               |  |
| 10 10 10 10 to | ■ コンクリート塊           |                       |         |            |       | T#I5t#19 . 000000000 |  |
| and the second | ■ アスファルト・コンクリート現    |                       |         |            |       | ACONDERS : 000000000 |  |
| * *            | □ その他               |                       | -       |            |       |                      |  |
|                | 旗段能力                |                       |         |            |       |                      |  |
| 19.情報検索        |                     |                       |         |            |       | (全て半角数字)             |  |
| 道のり            | プラ:                 | >ト敷地面積                | 磺       |            |       | 最大年間稼働日数             |  |
| x *            |                     | 100 m2                |         | 500        | t/E   | 245 日/年              |  |
| 115.25         |                     |                       |         | 10         | t/R   |                      |  |
| <b>网递销和</b>    | 受入条件                |                       |         |            |       |                      |  |
|                |                     | 平日                    |         | 土曜         |       | 日曜・祝日                |  |
|                | 受入結婚                | 8 ♥時30 ♥分から           | 5       | 0 ~時0 ~分から | 5     | 0 ~時0 ~分から           |  |
|                |                     | 17                    | .       |            | .     |                      |  |
|                |                     |                       |         |            |       |                      |  |

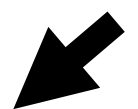

| 建议院材(印)                                                 | 加一的吸呼。7次770时吸呼他设加宣明  |                                    |     |                                              |
|---------------------------------------------------------|----------------------|------------------------------------|-----|----------------------------------------------|
|                                                         |                      |                                    |     |                                              |
| 受入品目及び設置許可實号                                            |                      |                                    | 3   | 登録項目を確認し、必要に応じて情                             |
|                                                         |                      | <ul> <li>(設置許可番号は半角英数字)</li> </ul> |     | 報の登録・修正を行ってください。                             |
| 受人品目(該当する                                               | ,もの全てを選択)            | 設置許可當号                             |     |                                              |
| <ul> <li>□ コンクリート境</li> <li>□ アスファルト・コンクリート境</li> </ul> |                      | 破砕施設:00000000aa                    |     | ※ 赤字は必須入力です。                                 |
| <br>□ その他                                               |                      | -                                  |     |                                              |
| 施設能力                                                    |                      |                                    |     |                                              |
|                                                         |                      | (全て半角数字)                           |     |                                              |
| ブラント敷地面積 処理能力                                           |                      | 最大年間稼働日数                           |     | <u>ゝ + が + ゕ - ∽ ⊃ + + &gt;  ̄ = が  ̄ + </u> |
| 100 m2 500                                              |                      | 245 日/年                            | (4) | 人力かりへ (売」したら 更新 不                            |
|                                                         |                      | 4                                  |     | タンをクリックしてください。                               |
| 党人条件                                                    |                      |                                    |     |                                              |
| 平日                                                      | 土曜                   | 日曜・祝日                              | ₩   | 更新  ボタンをクリックしないと                             |
| 受入時間 8 (30 )分か                                          | 5 0 • 時0 • 分から       |                                    |     |                                              |
| 17~時0~分ま                                                | で 0 ♥時0 ♥分まで         | 0 ● 時 0 ♥ 分まで                      |     | 修正した何報が反映されません。                              |
| その他の受入条件                                                |                      |                                    |     |                                              |
|                                                         | 受入料金版売料金             |                                    |     |                                              |
| (三 新) う戻る) (この処理                                        | 施設を 🏢 除 する。削除した処理施設は |                                    |     |                                              |

## 【確認箇所】

○ 受入品目及び設置許可番号

- ・受入品目
   :受入可能品目にチェックをつけてください。その他がある場合は その品目を入力します。
- 設置許可番号 :設置許可番号を入力します。
- 施設能力
  - プラント敷地面積 :プラントの敷地面積を入力します。
  - 処理能力 :1日当たりと時間当たりの処理能力を入力します。
  - 最大年間稼動日数 :年間最大稼動日数を入力します。

## ○ 受入条件

- ・ 受入時間
   ・ 受入時間を平日、土曜、日曜・祝日別に入力してください。受入
   時間は 15 分毎の単位で入力します。
- その他受入条件 :その他受入条件があれば入力します。